# PenMount USB Touch Controller Users' Guide <u>for</u> QNX Neutrino RTOS 6

Revision B 13/Nov/'17

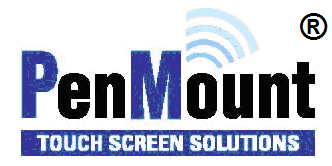

## Preface

#### Disclaimer

The information in this document is subject to change without notice. The manufacturer makes no representations or warranties regarding the contents of this manual and specifically disclaims any implied warranties of merchantability or fitness for any particular purpose. Furthermore, the manufacturer reserves the right to revise this publication or make changes in the specifications of the product described within it at any time without notice and without obligation to notify any person of such revision.

#### Trademarks

**PenMount** is a registered trademark of **SALT International Corp.** QNX and Neutrino are registered trademarks of BLACKBERRY LIMITED. Other product names used in this manual are the properties of their respective owners and are acknowledged.

#### Copyright

This publication, including all photographs, illustrations and software, is protected under international copyright laws, with all rights reserved. Neither this manual, nor any of the material contained herein, may be reproduced without the express written consent of the manufacturer.

©Copyright 2017 PenMount Touch Solutions.

# **Revision Table**

| Date        | Revision | Changes                      |
|-------------|----------|------------------------------|
| 26/Sep/2016 | А        | Initial Release.             |
| 13/Nov/2017 | В        | Add descriptions for QNX 6.6 |

# **Table of Content**

| Pref          | ace .                          |                       | i                         |  |  |
|---------------|--------------------------------|-----------------------|---------------------------|--|--|
|               | Disclaimeri                    |                       |                           |  |  |
|               | Trac                           | Frademarksi           |                           |  |  |
|               | Copyright                      |                       |                           |  |  |
| Revi          | sion                           | Table                 | ii                        |  |  |
| 1             | QNX Neutrino RTOS 6.4.1 / 6.54 |                       |                           |  |  |
|               | 1.1                            | Descri                | otion4                    |  |  |
|               | 1.2                            | Device                | Setup4                    |  |  |
|               |                                | 1.2.1                 | Touch Screen Setup4       |  |  |
|               |                                | 1.2.2                 | Touch Screen Calibration4 |  |  |
| 1.3 Reference |                                | Refere                | nce4                      |  |  |
| 2             | QNX                            | NX Neutrino RTOS 6.65 |                           |  |  |
|               | 2.1                            | 2.1 Description       |                           |  |  |
|               | 2.2                            | 2.2 Device Setup      |                           |  |  |
|               |                                | 2.2.1                 | Touch Screen Setup5       |  |  |
|               |                                | 2.2.2                 | Touch Screen Calibration5 |  |  |
|               | 2.3 Reference                  |                       | nce6                      |  |  |

# 1 QNX Neutrino RTOS 6.4.1 / 6.5

### 1.1 Description

PenMount 6000 USB touch screen controllers are standard HID compliant devices, therefore they are directly supported by the QNX HID device driver and calibration utility.

To enable PenMount USB touch screen input, please follow the steps described in the following section.

### 1.2 Device Setup

#### 1.2.1 Touch Screen Setup

Check if the file /etc/system/trap/input.\${HOSTNAME} exists.

(A) If yes, append the following text at the end of the file:

devi-hid touch

(B) If no, create a new file by using the following command:

#inputtrap query > /etc/system/trap/input.\${HOSTNAME}

After the file is created, use text editor and add the following text:

devi-hid mouse kbd touch

Save the file and restart the system to make the changes take effect.

#### 1.2.2 Touch Screen Calibration

To calibrate the touch screen, please open Terminal, then run the following command:

#calib

This will launch the QNX calibration utility. By default, the utility will use 3 point calibration algorithm.

### 1.3 Reference

If you need more control on calibration, please read the documentation on QNX website

http://www.qnx.com/developers/docs/6.4.0/neutrino/utilities/c/calib.html

# 2 QNX Neutrino RTOS 6.6

## 2.1 Description

PenMount 6000 USB touch screen controllers are standard HID compliant devices, therefore they are directly supported by the QNX HID device driver and calibration utility.

Please notice that since PenMount 6000 USB is mouse device type, it will be automatically attached by the screen graphics subsystemof QNX 6.6. This will require additional steps to make touch work properly.

# 2.2 Device Setup

#### 2.2.1 Touch Screen Setup

(1) Edit "/etc/screen\_start"

Setup "io-hid" and "devi-hid" before running "/sbin/screen"

io-hid -dusb devi-hid -R 1024,768 touch

*Please replace 1024 with the display width, and 768 with the display height.* 

(2) Edit "\$GRAPHICS\_ROOT/graphics.conf"

```
Configure the mtouch section with driver set to "devi".
```

```
begin winmgr
begin mtouch
driver = devi
options = height=768,width=1024
end mtouch
end
```

Please replace 1024 with the display width, and 768 with the display height.

(3) Restart system.

#### 2.2.2 Touch Screen Calibration

Disable mouse input (Required if using PenMount 6000 USB)
 Please edit "\$GRAPHICS\_ROOT/graphics.conf", find globals section, and set input to keyboard only.

begin winmgr begin globals input = keyboard end globals end winmgr

(2) Enable touch by launching the "calib-touch" application.Please edit "/etc/screen\_start", launch "calib-touch" after "/sbin/screen"

export GRAPHICS\_ROOT=/usr/lib/graphics/iMX6X export LD\_LIBRARY\_PATH=:/proc/boot:/lib:/usr/lib:/lib/dll:/opt/lib:/usr/lib/grap hics/iMX6X:/opt/qt5/lib:/opt/qt5/plugins:/lib/icu

/sbin/screen & # to force screen to run on third core, use this line instead #on -R8 /sbin/screen & waitfor /dev/screen 10

/usr/bin/calib-touch

This will launch the QNX calibration utility after system restarts.

Please notice that "calib-touch" will only starts the calibration process if the following calibration file missing:

/etc/system/config/calib.localhost

# 2.3 Reference

If you need more control on calibration, please read the documentation on QNX website

http://www.qnx.com/developers/docs/6.6.0 anm11 wf10/#com.qnx.doc.neutrino.utilities/topic/ c/calib-touch.html